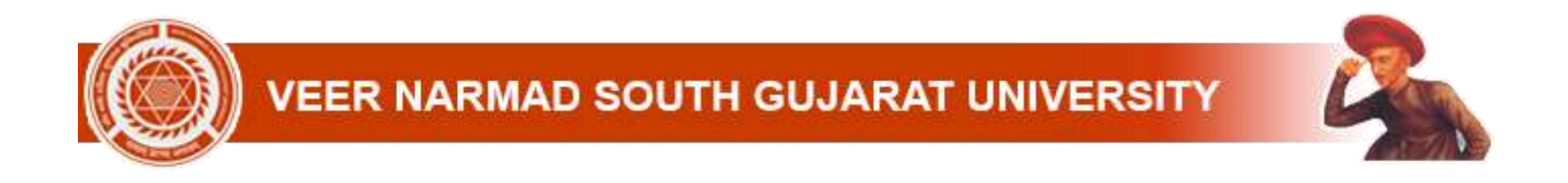

# External Student Can Apply Various Certificate from their own Dashboard.

# *Certificate for External Students.*

- 1. Attempt Certificate
- 2. Letter of Recommendation
- 3. Language of Examination Certificate
- 4. Passing Certificate
- 5. Transcript

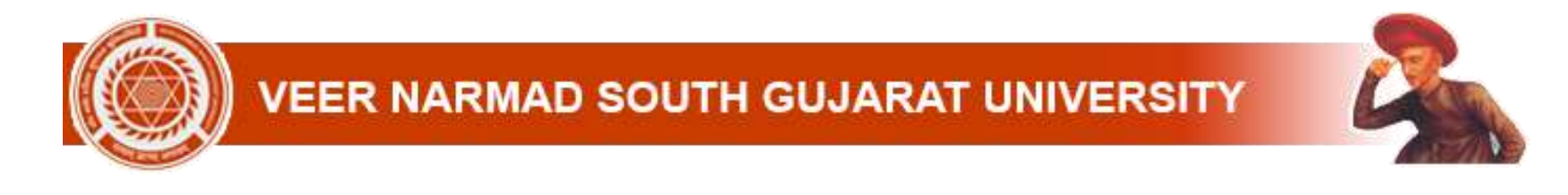

### Step: 1. Login Student Dashboard (vnsgu.net)

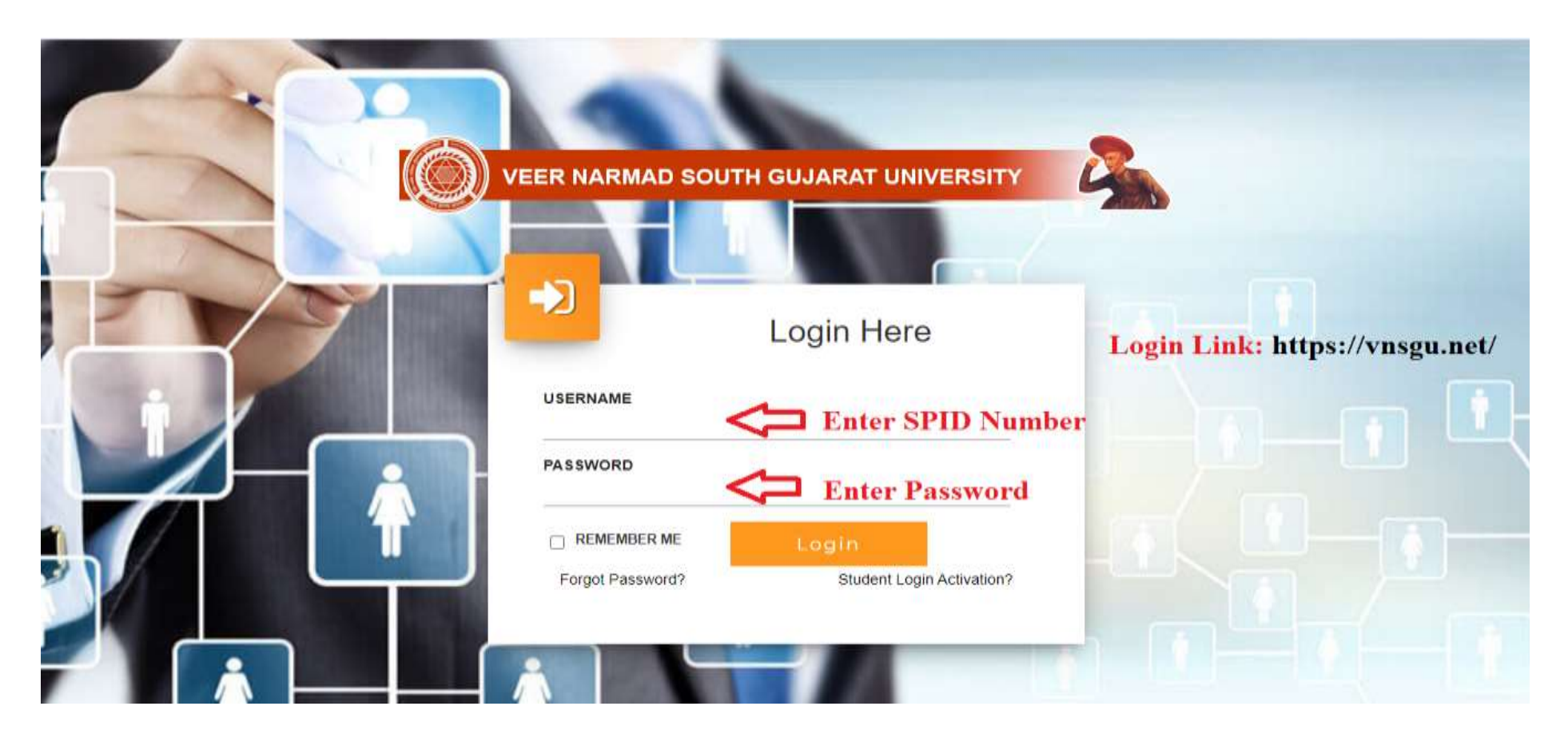

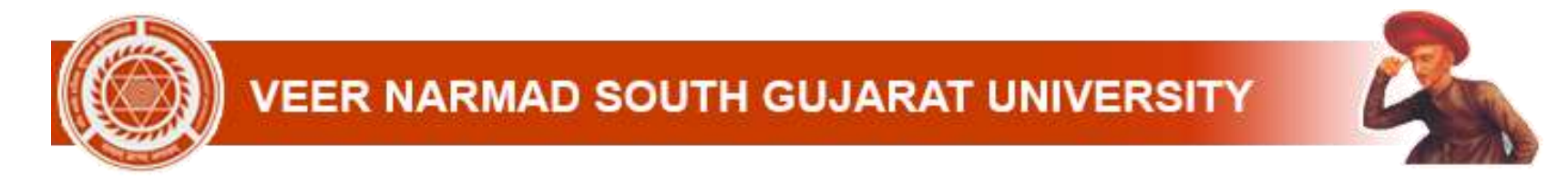

#### **Step: 2. Select College/Department Management Module**

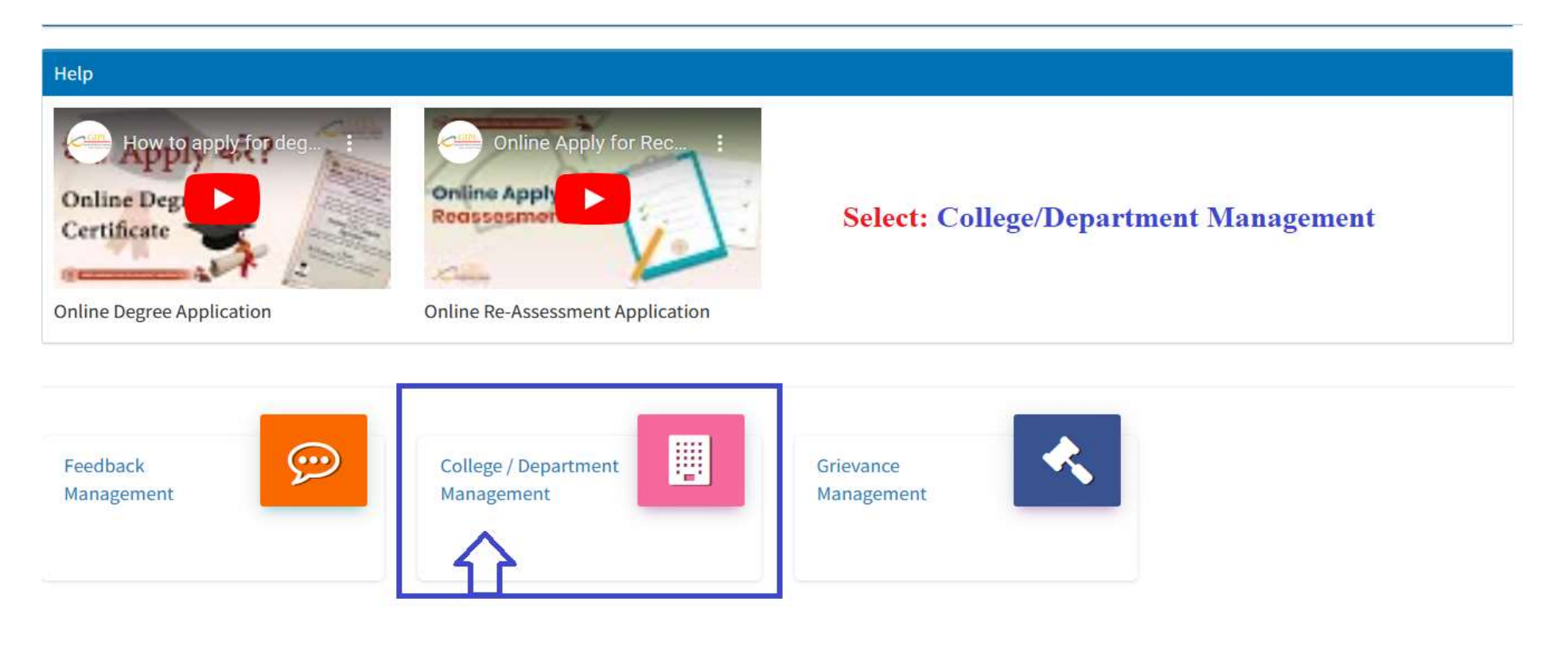

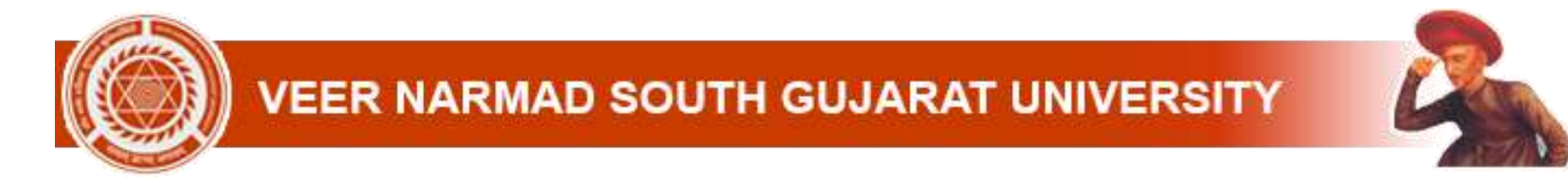

## **Step: 3. Select Option: Certificate > Certificate Request**

| <ul> <li>College / Department</li> <li>Configuration</li> <li>Payment e-Verification</li> <li>Apply Reascessment</li> </ul> | ¢  |                     |                                                           | વીર નર્મદ દ<br>Veer Narr<br>सत्यम् ज्ञानम् अनन् | ક્ષેણ ગુજરાત યુનિવર્સિટી<br>nad South Gujarat<br>तम् | University |            |   |
|----------------------------------------------------------------------------------------------------|----|---------------------|-----------------------------------------------------------|-------------------------------------------------|------------------------------------------------------|------------|------------|---|
| Degree Application                                                                                                    | ¢. |                     | Select Op                                                 | <mark>tion:</mark> Certificat                   | e > Certificate Request                              |            |            |   |
| Certificate                                                                                                    | >  | Certificate Request |                                                           |                                                 |                                                      |            |            |   |
| Migration Application                                                                                                    |    |                     |                                                           |                                                 |                                                      |            |            |   |
| 🗋 Copy Case Payment                                                                                                    |    | College :           | J.Z. SHAH ARTS & H.P. DESA 🗸                              | Program :                                       | BACHELOR OF ARTS (GUJAR ~                            | Year :     | FIRST YEAR | ~ |
| Exam Form Payment                                                                                                    |    |                     |                                                           |                                                 |                                                      |            |            |   |
| 🖵 Online Exam Info                                                                                                    |    | Voter Card De       | tails                                                     |                                                 |                                                      |            |            | - |
|                                                                                                    |    | • To add            | d Voter Card details Click Here                           |                                                 |                                                      |            |            |   |
|                                                                                                    |    | ABC Details         |                                                           |                                                 |                                                      |            |            | - |
|                                                                                                    |    | • To add<br>• How t | d ABC details Click Here<br>o add ABC details? Click Here |                                                 |                                                      |            |            |   |

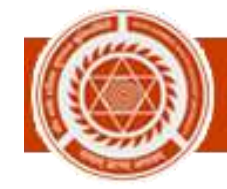

## **Step: 4. Click + Button**

| Department                                                                                                    | View Certificate Request                                                                                                    |                         |
|----------------------------------------------------------------------------------------------------|----------------------------------------------------------------------------------------------------|-------------------------|
| 🖨 Home                                                                                                    |                                                                                                    |                         |
| 🍄 Dashboard                                                                                                    |                                                                                                    |                         |
| for the second second | Show 10 v entries per page Search:                                                                                                    |                         |
| Configuration<br>Payment e-Verification                                                                                                    | Sr.     Department     Certificate     Certificate     Certificate     Requested     Certificate     Handover       No. 1 (a)     Name     Name     Name     Name     Date     Issue Date     Details     Status     Reason     Remark 1 | Reject<br>Reason I Edit |
| Apply Reassessment                                                                                                    | No data available in table                                                                                                    |                         |
| 🞓 Degree Application 🛛 🔇                                                                                                    | Showing 0 to 0 of 0 entries                                                                                                    | Previous Next           |
| 🖉 Certificate 🛛 <                                                                                                    |                                                                                                    |                         |
| Migration Application                                                                                                    |                                                                                                    |                         |
| Copy Case Payment                                                                                                    |                                                                                                    |                         |
| Exam Form Payment                                                                                                    |                                                                                                    |                         |
| 🖵 Online Exam Info                                                                                                    |                                                                                                    |                         |
|                                                                                                    |                                                                                                    |                         |
|                                                                                                    |                                                                                                    |                         |
| 🖵 Online Exam Info                                                                                                    |                                                                                                    |                         |

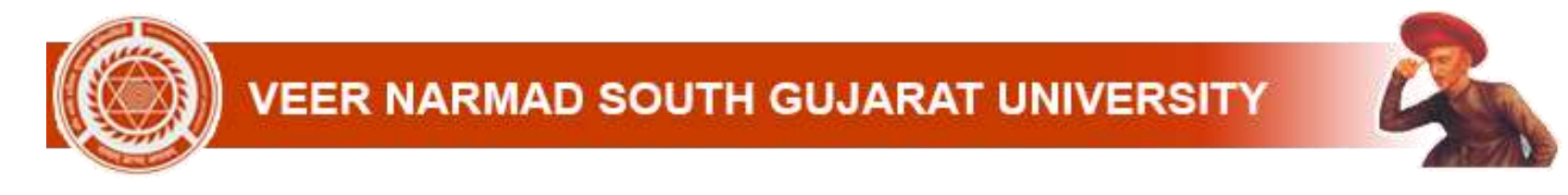

#### **Step: 5.** Click on the certificate you want to get (Transcript fees online pay)

| Department               | Add Certificate Request |                                                                                  |                                                 |
|--------------------------|-------------------------|----------------------------------------------------------------------------------|-------------------------------------------------|
| 🕷 Home                   |                         |                                                                                  |                                                 |
| B Dashboard              |                         |                                                                                  |                                                 |
|                          | Student Detail          |                                                                                  |                                                 |
| Annly Reassassment       | College:*               | DEPARTMENT OF ECONOMICS, VEER NARMAD SOUTH GUJARAT UNIVERSITY, SURAT             | · Click on the contificate you want to get      |
| Payment e-Verification   | Program : *             | MASTER OF ARTS (GUJARATI) (EXTERNAL)                                             | The contract of the continuate you want to get. |
| 🞓 Degree Application 🛛 < | Semester : *            | PART - II                                                                        | •                                               |
| 🖉 Certificate 🛛 <        | Student : *             | External                                                                         | *                                               |
| Migration Application    |                         | Bonafide Certificate (External)                                                  |                                                 |
| Copy Case Payment        | Certificate Request     | Language Of Examination Certificate (External) Transcript Certificate (External) |                                                 |
| Exam Form Payment        | Certificate Name : *    | -Please Select-                                                                  |                                                 |
| 🖵 Online Exam Info       | Fees:*                  |                                                                                  | For Transcript Pay mentioned fees online        |
|                          | Reason : *              |                                                                                  | Enter Bosson                                    |
|                          |                         | 10.                                                                              | Enter Reason                                    |
|                          |                         |                                                                                  |                                                 |
|                          |                         | Click Here Cancel                                                                |                                                 |

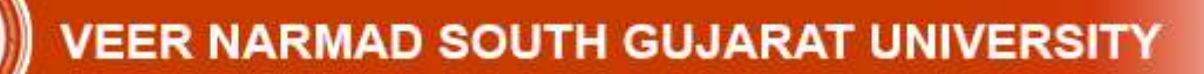

### **Step: 6.** Go to certificate fees info (Pay fees) (Transcript only)

|                          |                                   |                  | _                    |                                |                                 |            |
|--------------------------|-----------------------------------|------------------|----------------------|--------------------------------|---------------------------------|------------|
| Pradhan Mantri Su        | raksha Bima Yojana                |                  | Pav f                | ee online                      | & check                         |            |
| • To fill PMSB           | Y form Click Here                 |                  | paym                 | ent statu                      | S.                              | л          |
| Certificate Fees In      | fo                                |                  |                      | r                              |                                 |            |
| Sr. No.                  | Certificate Name                  | Certif           | ficate Request No    | Fees Amount                    | View Payment Details            | Pay        |
| 1                        | Transcript Certificate (External) | Т                | \$91303515353        | 100                            | ۲                               | ₹          |
| )epartment Fees I        | nfo                               |                  |                      |                                |                                 |            |
| To View Pai              | d Department Fees Details         | S Click here .   |                      |                                |                                 |            |
| Fees St<br>Term Date     | art Late Fees Start<br>Date       | Fees End<br>Date | Late Fees<br>Charges | Term Fees Amount (Exc<br>Fees) | luding Late View Fee<br>Details | s<br>Pay   |
| Subject Details          |                                   | -                | Internal Marks De    | tails                          |                                 |            |
| Sr.<br>No. Subject Group | Subject Name                      |                  | Component Type :     | INTERNAL                       | ~                               |            |
|                          |                                   |                  |                      |                                |                                 | and Market |
| 1 LEVEL 1                | GUJARATI                          |                  | Sr. No. Componer     | nt Subject Name                | Attendance Obtai                | ned Marks  |

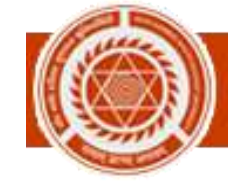

# VEER NARMAD SOUTH GUJARAT UNIVERSITY

### **Step: 7. Download Issued Certificate**

| Sr.       Department       Certificate       Certificate       Certificate       Requested       Data       Data       Data       Data       Reason       Remark       Reason       Edit       Delete       Previous         1       DEPARTMENT OF<br>ECONOMICS, VEER<br>MARNAD SOUTH<br>GUIARAT       Bec S138238315210       2/03/2023       2/03/2023       -       Previous       Image: Certificate<br>Marking UNIVERSITY, SURAT       Bec S138238315210       2/03/2023       2/03/2023       -       Previous       Image: Certificate<br>Marking UNIVERSITY, SURAT       Download Certificate<br>Develoa       Previous       Image: Certificate<br>Marking UNIVERSITY, SURAT       Image: Certificate<br>Marking UNIVERSITY, SURAT       Previous       Image: Certificate<br>Marking UNIVERSITY, SURAT       Image: Certificate<br>Marking UNIVERSITY, SURAT       Image: Certificate<br>Marking       Image: Certificate<br>Marking </th <th>Image: A telon       Sr.       Department       Certificate<br/>Request       Certificate<br/>Requested<br/>Number       Certificate<br/>Issue Date       Handover<br/>Details       Status       Reason       Remark       Reject<br/>Reason       Edit       Deter         1       DEPARTMENT OF<br/>ECONOMICS, VER<br/>NAMAD SOUTH<br/>GUAARAT<br/>UNIVERSITY, SURAT       BocES138283815210       21/03/2023       21/03/2023       -       Press Called your Certificate       Image: Certificate       Image: Cerificate       Image: Certificate       &lt;</th> | Image: A telon       Sr.       Department       Certificate<br>Request       Certificate<br>Requested<br>Number       Certificate<br>Issue Date       Handover<br>Details       Status       Reason       Remark       Reject<br>Reason       Edit       Deter         1       DEPARTMENT OF<br>ECONOMICS, VER<br>NAMAD SOUTH<br>GUAARAT<br>UNIVERSITY, SURAT       BocES138283815210       21/03/2023       21/03/2023       -       Press Called your Certificate       Image: Certificate       Image: Cerificate       Image: Certificate       < |
|----------------------------------------------------------------------------------------------------|----------------------------------------------------------------------------------------------------|
| Inter         Name         Name         Name         Name         Date         issue date         Date         issue date         Date         Date <thdate< th=""> <thdate< th=""> <thdate< th=""></thdate<></thdate<></thdate<>                                                                                                    | nt nt nt nt nt nt nt nt nt nt nt nt nt n                                                                                                    |
| ECONOMICS, VEER     Certificate       NARMAD SOUTH     (External)       GULAAT     UNIVERSITY, SURAT   Previous 1                                                                                                    | ECONOMICS, VEER     Certificate       NARMAD SOUTH     (External)       GUARAT     UNIVERSITY, SURAT                                                                                                    |
| GUJARAT<br>UNIVERSITY, SURAT         Download Certificate           Showing 1 to 1 of 1 entries         Previous         1                                                                                                    | GUJARAT<br>UNIVERSITY, SURAT<br>Showing 1 to 1 of 1 entries<br>Previous                                                                                                    |
| Showing 1 to 1 of 1 entries 1                                                                                                    | Showing 1 to 1 of 1 entries Previous                                                                                                    |
|                                                                                                    |                                                                                                    |
|                                                                                                    |                                                                                                    |
|                                                                                                    |                                                                                                    |
|                                                                                                    |                                                                                                    |
|                                                                                                    |                                                                                                    |
|                                                                                                    |                                                                                                    |
|                                                                                                    |                                                                                                    |
|                                                                                                    |                                                                                                    |
|                                                                                                    |                                                                                                    |
|                                                                                                    |                                                                                                    |
|                                                                                                    |                                                                                                    |
|                                                                                                    |                                                                                                    |
|                                                                                                    |                                                                                                    |
|                                                                                                    |                                                                                                    |
|                                                                                                    |                                                                                                    |
|                                                                                                    |                                                                                                    |
|                                                                                                    |                                                                                                    |
|                                                                                                    |                                                                                                    |
|                                                                                                    |                                                                                                    |
|                                                                                                    |                                                                                                    |
|                                                                                                    |                                                                                                    |
|                                                                                                    |                                                                                                    |
|                                                                                                    |                                                                                                    |